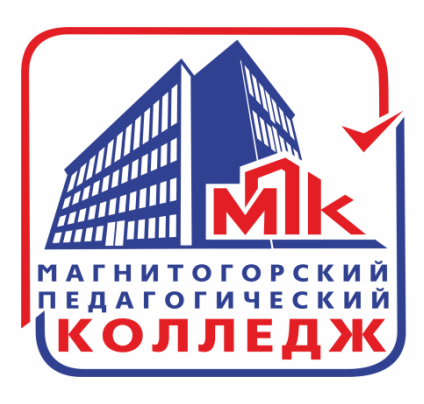

## РАБОТА С РЕЗУЛЬТАТАМИ ТЕСТОВ В СИСТЕМЕ ЮРАЙТ

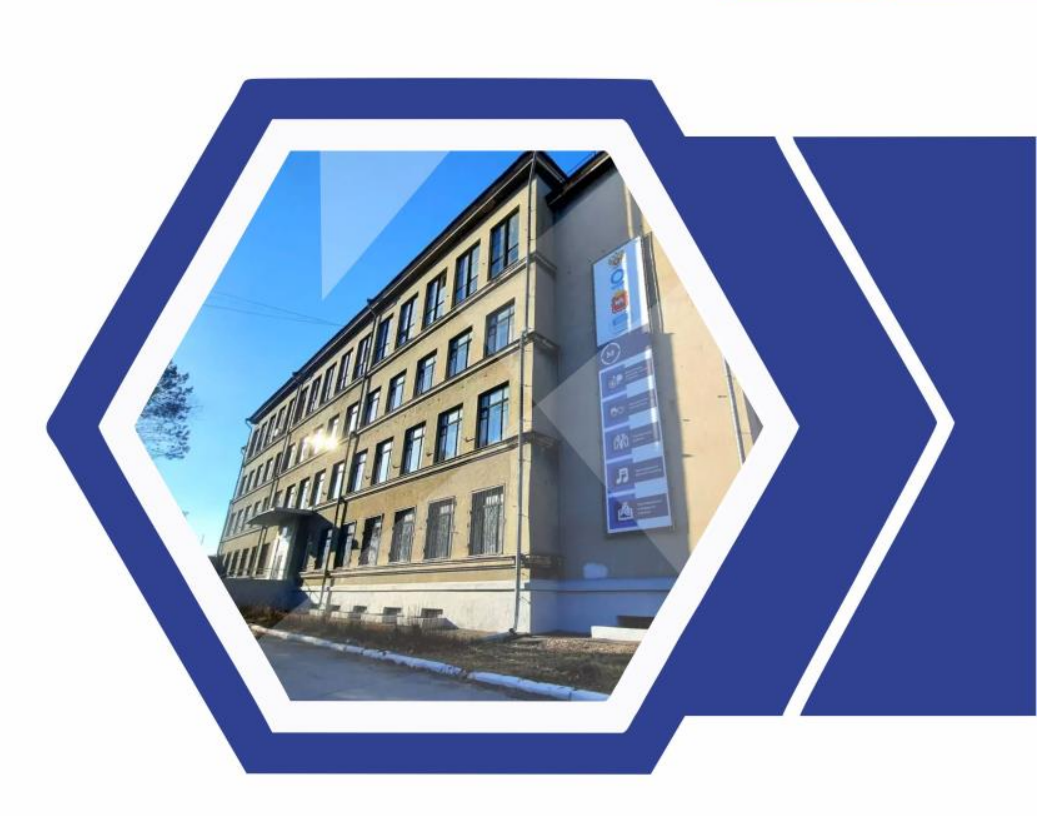

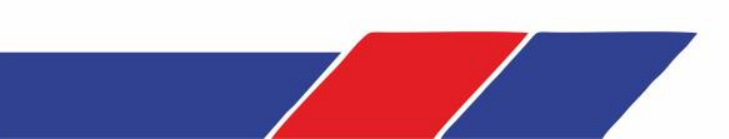

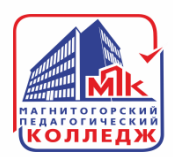

### Как преподавателю увидеть результаты студентов?

Студенту, необходимо поделиться результатом своего теста. Это можно сделать одним из указанных способов:

- указать e-mail преподавателя;
- выбрать из раздела «МОИ ПРЕПОДАВАТЕЛИ»;
- выбрать из «ИСТОРИИ ОТПРАВЛЕНИЙ».

Как поделиться результатами с преподавателем ⊵ 🖲

- Пройдите тест;
- Нажмите «Поделиться результатом»;
- Выберите преподавателя одним из способов:
  - Укажите email преподавателя;
  - Выберите из раздела «Мои преподаватели»;
  - Выберите из «Истории отправлений».
- Нажмите «Отправить».

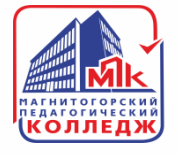

### Для просмотра результатов, наведите курсор на ваше имя в правом верхнем углу и выберите раздел «тесты».

|          | <b>КАТЕЛТИТИТИ</b>      | электронная библиоте<br>магазин образователы | са и интернет-<br>юй литературы 🕈 | E3 %             | Помощи               | ь и поддержка<br>жия для сла <sup>4</sup> 0 | Онас                                          | Q Поиск Преподава                               | ате. |
|----------|-------------------------|----------------------------------------------|-----------------------------------|------------------|----------------------|---------------------------------------------|-----------------------------------------------|-------------------------------------------------|------|
|          | 🏭 Мои подписки          | 🚻 Каталог                                    | Как читать                        | Сервисы          | Информация           | Онлайн                                      | Преподаватель Тестоя<br>Бонусный счет: 0.00 Р | зый                                             |      |
|          | 🔘 Трансляция вебинар    | оа «Организация на                           | учной работы вуза                 | дистанционно. Ис | спользование интерак | тивной доск                                 | Профиль<br>Рабочий стол                       | Гибкие курсы<br>Покупки                         |      |
|          | Бесплатный досту        | п для                                        | Открываем се                      | рию онлайн       | Понто                |                                             | Заявки<br>ИКПП                                | Оператор ИМ<br>Мои мероприятия /<br>Сертификаты |      |
|          | всех до 30 июня 20      | 020                                          | курсов Юрайт.                     | Академия         | обуче                | ние                                         | Закладки                                      | Цитаты<br>История чтений                        |      |
|          |                         | A.                                           | Contraction                       |                  |                      |                                             | История просмотра                             | Мне понравилось                                 |      |
|          | Подробнее >             | 1                                            | Подробнее >                       |                  | XON                  | помочь                                      | отчеты<br>Администратору                      | Студенту                                        |      |
| TENTER A | • • • • • • • •         | Anna Anna Anna Anna Anna Anna Anna Anna      |                                   |                  |                      | AN DEBOT                                    | Преподавателю                                 | Проверка ссылок<br>Партнёрская программа        |      |
|          | 9 115 учеб<br>в нашем к | ников по<br>аталоге                          | о 7 616 д                         | исципл           | инам                 |                                             | Подключённые<br>устройства                    | Школа преподавателя                             |      |
|          | Canal Section 1         | Page Page Page Page Page Page Page Page      | THE PARTY AND A                   | расширенны       | й поиск 🔹 поиск по   | дисциплина                                  |                                               |                                                 |      |

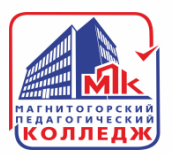

### Далее перейдите на вкладку «РЕЗУЛЬТАТЫ СТУДЕНТОВ». Тут возможен выбор группирования по тестам или по студентам.

| алектронная библиотека и интернет-<br>п лат в о р на п<br>магазин образовательной литературы f 💷 🕊                                                                               | Помощь и поддержка О нас<br>О версия для слабовидящих                                                                                                | Q Поиск                      | Преподавате.<br>0.00 Р                                                                |
|----------------------------------------------------------------------------------------------------|----------------------------------------------------------------------------------------------------|------------------------------|---------------------------------------------------------------------------------------|
| 🛿 Мои подписки 🔛 Каталог Как читать Сервисы Инс                                                                                                    | формация Онлайн-курсы                                                                                                    | 🗏 Заказ пуст                 | 🚝 Корзина                                                                             |
| ЕСТЫ                                                                                                    |                                                                                                    |                              | Профиль                                                                               |
| Мои результати Результаты студентов                                                                                                    | 1                                                                                                    | 9 42 9 2 3                   | Гибкие курсы                                                                          |
|                                                                                                    | О Учебный клас.                                                                                                    | × 10 × 1                     | Рабочий стол                                                                          |
| Понск Q                                                                                                    | Поиск Q                                                                                                    | Количество<br>студентов<br>1 | Покупки<br>Заявки<br>Оператор ИМ<br>ИКПП<br>Мои мероприяти<br>Сертификаты<br>Закладки |
| <ul> <li>Глава 1. Культура речи: общие понятия</li> <li>пройти тест</li> </ul>                                                                                                   | РУССКИЙ ЯЗЫК И КУЛЬТУРА РЕЧИ 4-е изд., пер. и<br>доп. Учебник и практикум для вузов<br>Под ред. Голубевой А.В., Максимова В.И.<br>перейти к учебнику |                              |                                                                                       |
| Глава I. Спортивный отбор и спортивная ориентация: понятия, сущностные<br>характеристики, особенности реализации в циклических и командно-игровых видах<br>спорта<br>пройти тест | ТЕОРИЯ И МЕТОДИКА ИЗБРАННОГО ВИДА<br>СПОРТА 2-е изд., испр. и доп. Учебное пособие для<br>СПО<br>Под ред. Шивринской С.Е.<br>перейти к учебнику      |                              |                                                                                       |
| <ul> <li>Глава 1. Производство как объект управления</li> <li>пройти тест</li> </ul>                                                                                             | ПРОИЗВОДСТВЕННЫЙ МЕНЕДЖМЕНТ. Учебник и<br>практикум для прикладного бакалавриата<br>Леонтьева Л.С Отв. ред., Кузнецов В.И Отв.<br>ред.               | 1                            | Цитаты<br>Избранное                                                                   |

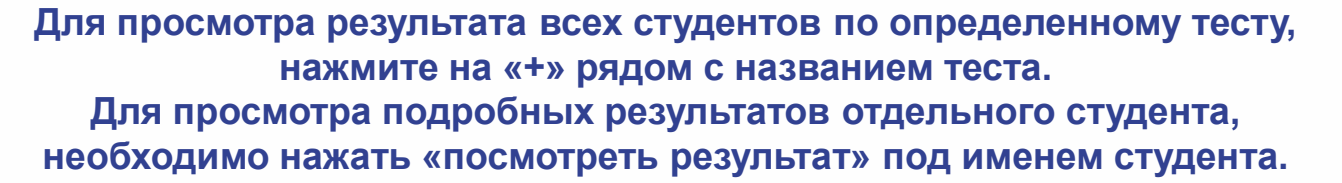

| Мои результаты Результаты студентов                                                                                                    |                                                                               |                                                                                                  |                                                                            |                                          | Гибкие курсы                                                     |
|----------------------------------------------------------------------------------------------------|-------------------------------------------------------------------------------|--------------------------------------------------------------------------------------------------|----------------------------------------------------------------------------|------------------------------------------|------------------------------------------------------------------|
| <ul> <li>Группировка по тестам</li> <li>Группиров</li> </ul>                                                                                                    | 9 из 9 < >                                                                    | Рабочий стол                                                                                     |                                                                            |                                          |                                                                  |
| 🗘 Название теста                                                                                                    | 🗘 Учебный курс                                                                |                                                                                                  | Количество<br>студентов                                                    | Покупки<br>Заявки<br>Оператор ИМ<br>ИКПП |                                                                  |
| Поиск                                                                                                    | Паиск                                                                         | ٩                                                                                                |                                                                            |                                          |                                                                  |
| пава 1. Культура речи: общие понятия<br>ройти тест                                                                                                    | РУССКИЙ ЯЗЫК И<br>доп. Учебник и пр<br>Под ред. Голубево<br>перейти к учебник | I КУЛЬТУРА РЕЧИ 4-е изд., пер. и<br>актикум для вузов<br>ой А.В., Максимова В.И.<br><sup>6</sup> |                                                                            |                                          |                                                                  |
| Сдавшие студенты                                                                                                    | Пучшие результаты                                                             |                                                                                                  |                                                                            |                                          |                                                                  |
| Тестовый Студент Студентович<br>посмотреть результат                                                                                                    | 5 из 10 баллов                                                                | 50% 1 попытка                                                                                    |                                                                            | 06.05.2020                               | Мои мероприять<br>Сертификаты<br>Закладки<br>Цитаты<br>Избранное |
| Глава І. Спортивный отбор и спортивная ориентация: понятия, сущностные<br>характеристики, особенности реализации в циклических и командно-игровых видах<br>спорта<br>пройти тест<br>Глава 1. Производство как объект управления |                                                                               | ТЕОРИЯ И МЕТОД<br>СПОРТА 2-е изд., и<br>СПО<br>Под ред. Шиврино<br>перейти к учебник             | ИКА ИЗБРАННОГО ВИДА<br>испр. и доп. Учебное пособие для<br>ской С.Е.<br>SX | 1                                        |                                                                  |
|                                                                                                    |                                                                               | ПРОИЗВОДСТВЕН<br>практикум для пр                                                                | НЫЙ МЕНЕДЖМЕНТ. Учебник и<br>икладного бакалавриата                        |                                          | История чтений                                                   |

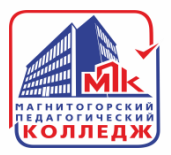

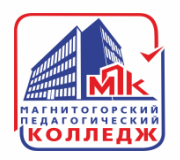

#### При просмотре видно на какие вопросы студент дал правильный или ошибочный ответ.

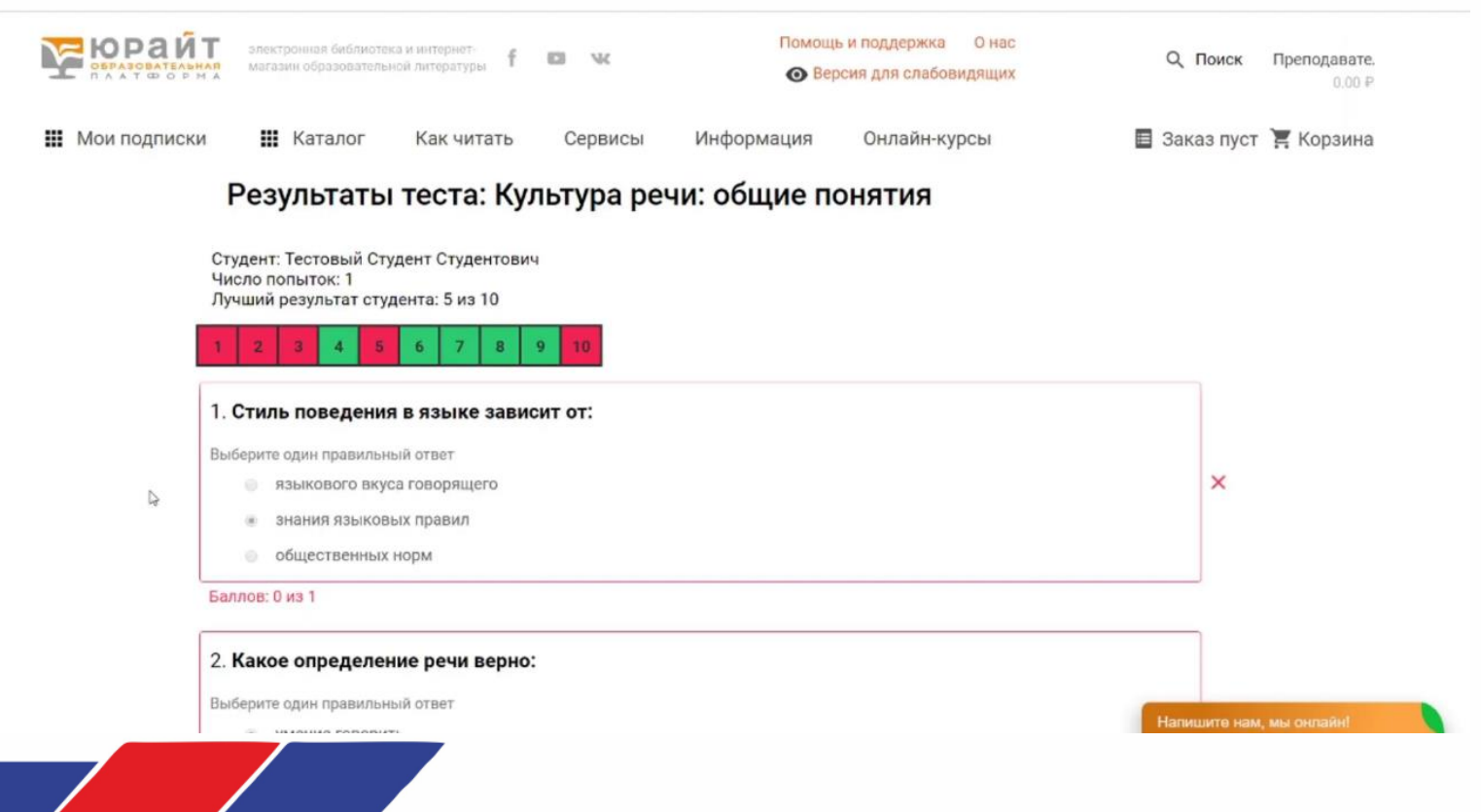

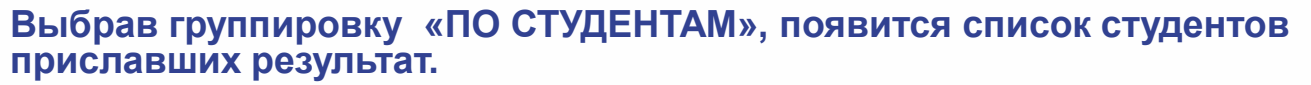

Нажав на «+» рядом с именем студента, отображаются результаты тестов, которые прислал студент.

Возможна группировка по группам, для этого в строке поиска нужно будет ввести необходимую группу.

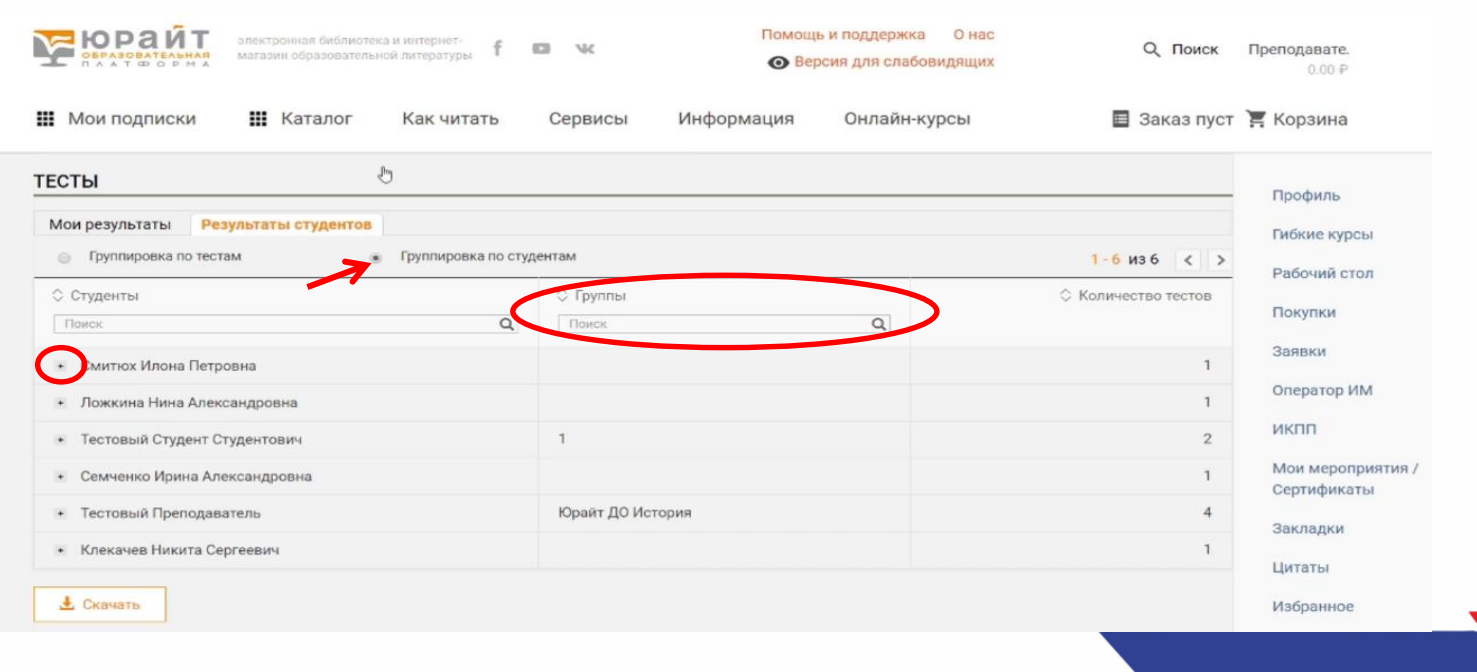

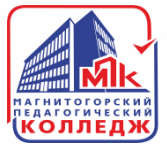

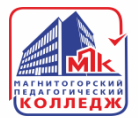

455025, Челябинская область, г. Магнитогорск, ул. имени газеты «Правда», д. 79

# Спасибо за внимание!

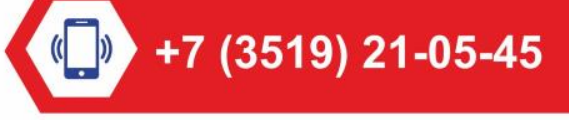

mpk5@yandex.ru

🕞 http://магпк.рф//